Step 1: Open Outlook and make sure you are on the Mail View, not the Calendar view. Choose New > Meeting.

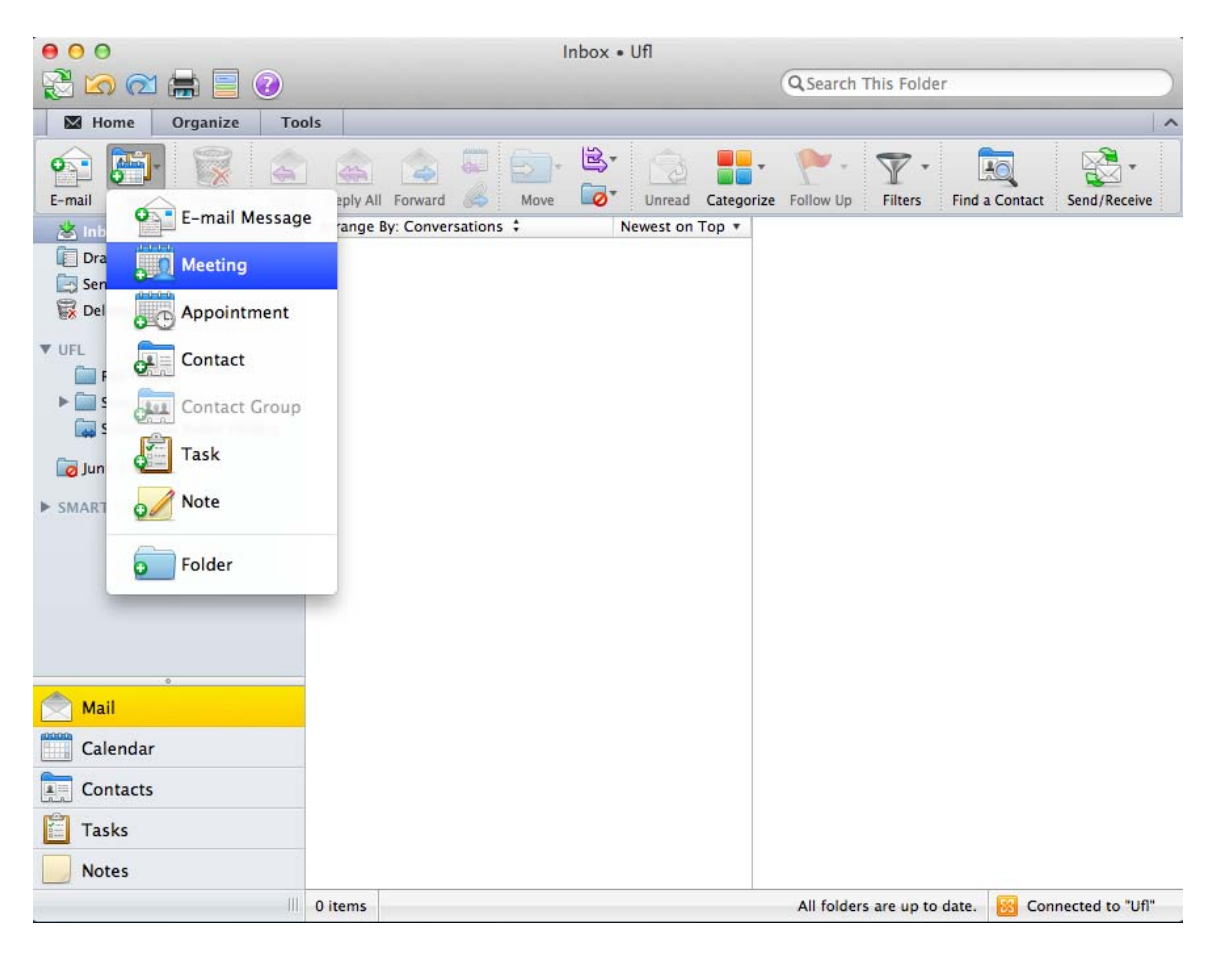

Step 2: Enter "@ MSE" in the To: Field.

| From:         | Ufl (test)                                 |                             |  |
|---------------|--------------------------------------------|-----------------------------|--|
| To:           | @ MSE                                      |                             |  |
| Subjects      |                                            |                             |  |
| Subject.      | Contacts and Recent Addresses (no matches) |                             |  |
| Location:     | Directory                                  |                             |  |
| Starts:       | @ MSE MAE 126                              | MSE-RM-0719-0126@ad.ufl.edu |  |
| Ends:         | @ MSE NSC 214                              | MSE-RM-0634-0214@ad.ufl.edu |  |
| This invitati | @ MSE PERC 202                             | MSE-RM-0746-0202@ad.ufl.edu |  |
| Message       | @ MSE PERC 205D                            | MSE-RM-0746-205D@ad.ufl.edu |  |
|               | @ MSE Rhines 100C                          | MSE-RM-0184-100C@ad.ufl.edu |  |
|               | @ MSE Rhines 125                           | MSE-RM-0184-0125@ad.ufl.edu |  |
|               | @ MSE Rhines 157                           | MSE-RM-0184-0157@ad.ufl.edu |  |
|               |                                            |                             |  |
|               |                                            |                             |  |
|               |                                            |                             |  |
|               |                                            |                             |  |

Reserving a Room in Outlook 2011 for Mac.

Step 3: Select the room and you should see that room appear in the To field.

| Send           | Scheduling Cancel                            |    |
|----------------|----------------------------------------------|----|
| From:          | Uff (test)                                   |    |
| To:            | @ MSE Rhines 125                             | 10 |
| Subject:       |                                              |    |
| Location:      | @ MSE Rhines 125                             | -  |
| Starts:        | 11/29/2012 🛅 11:00 AM 🗌 All day event        |    |
| Ends:          | 11/29/2012 🛅 11:30 AM Duration: 30 Minutes 💲 |    |
| 1) This invita | ation has not been sent.                     |    |
| Message        | Scheduling Assistant                         |    |
|                |                                              |    |
|                |                                              |    |

Step 4: Set any other options such as recurrence and add other attendees to the To field. Add a descriptive Subject such as Group Meeting. Click Send.

Step 5: You will receive an email within 5 minutes stating that your request was received and is pending approval.

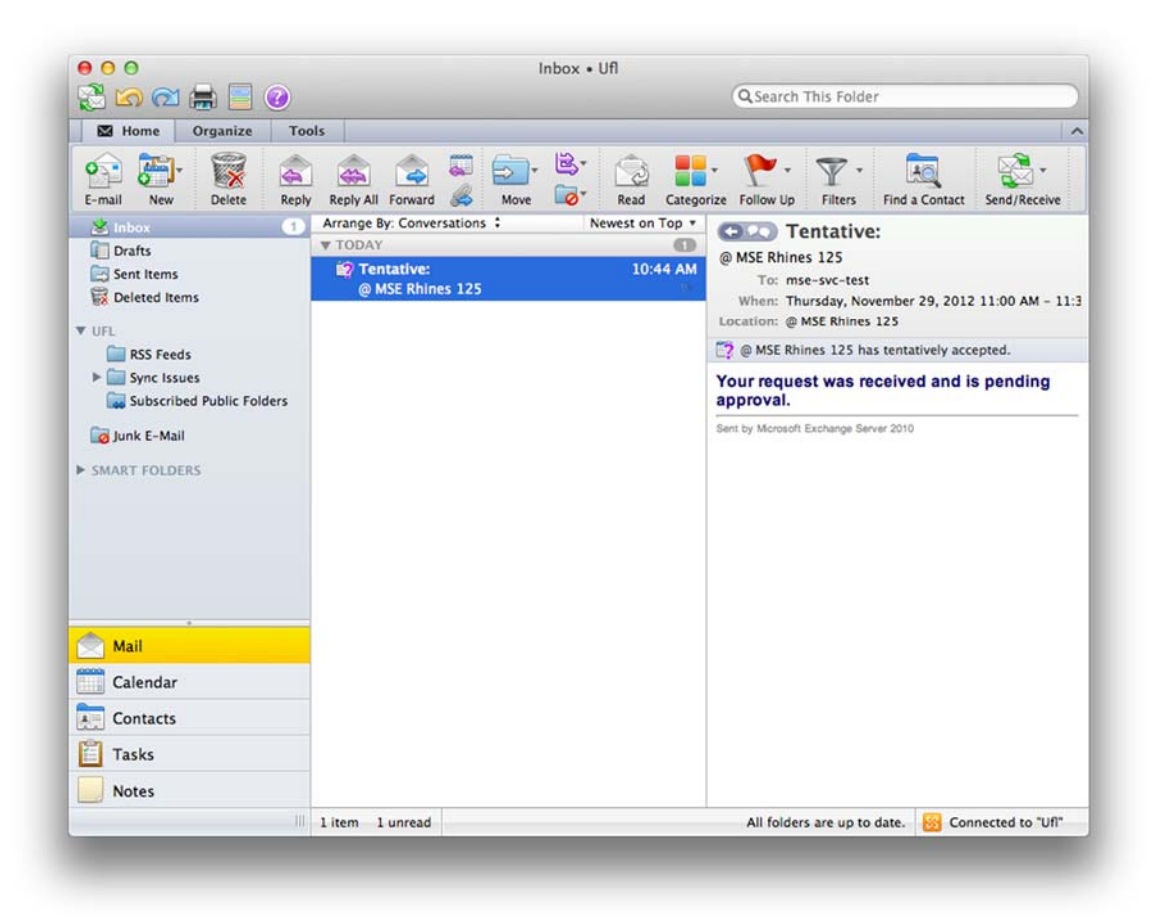

Step 6: After your request has been reviewed you will receive an email stating whether it was accepted or declined.

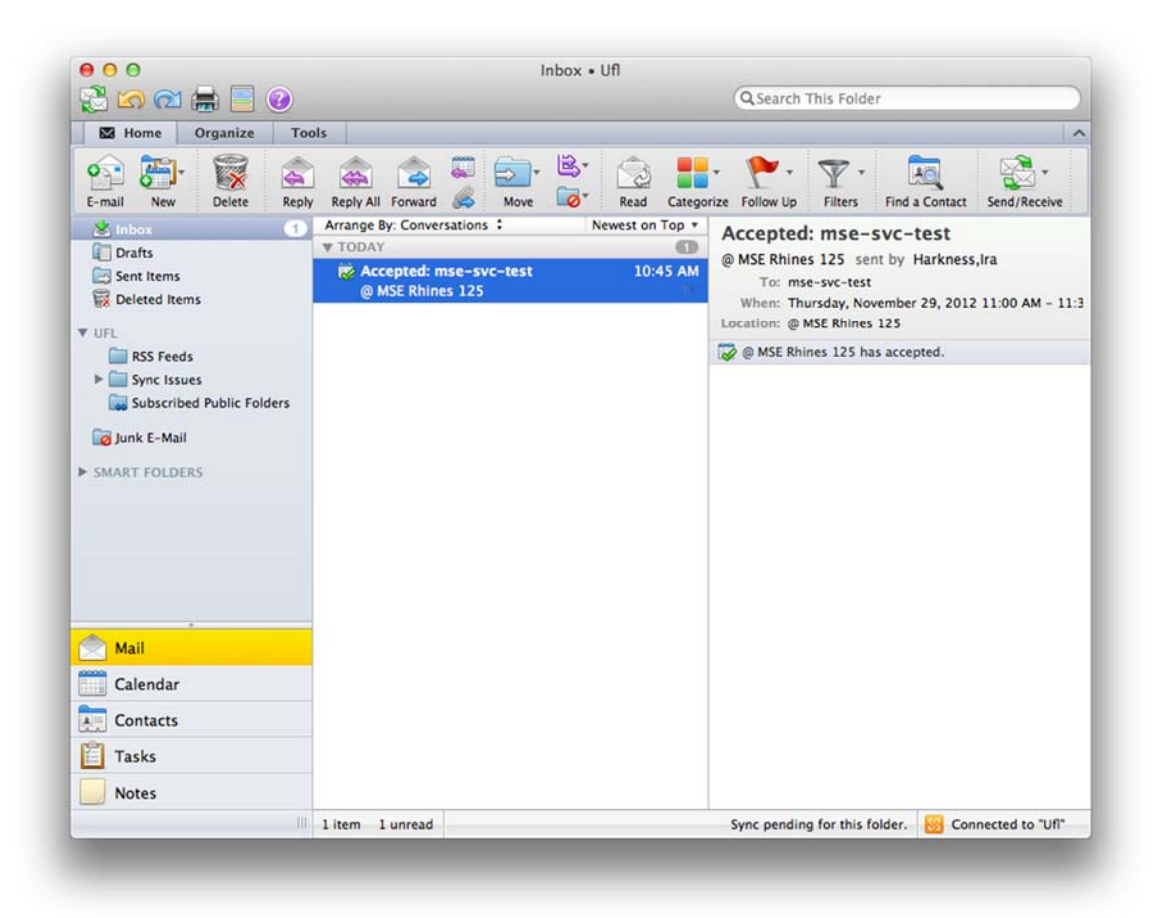